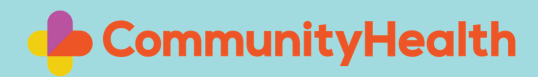

# WIZYTA PRZEZ WIDEO

Przed połączeniem się do spotkania wideo zamknij wszystkie inne okna i aplikacje na swoim smartfonie, komputerze lub tablecie.

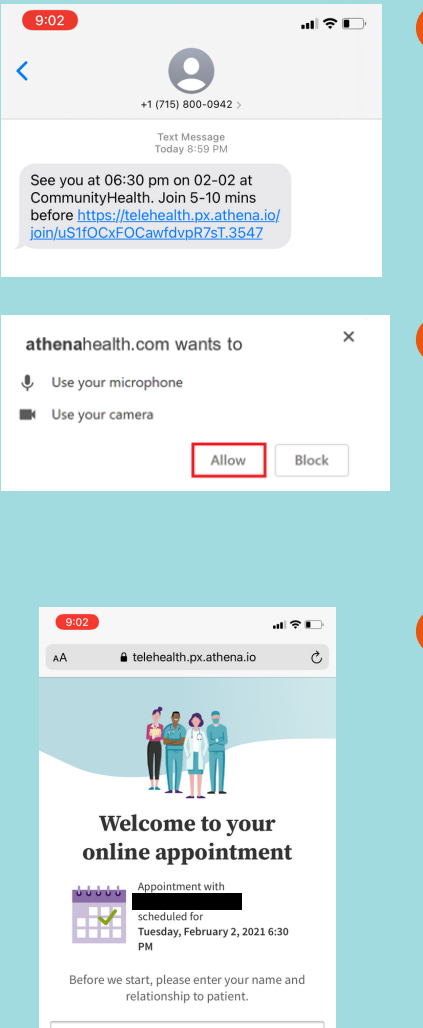

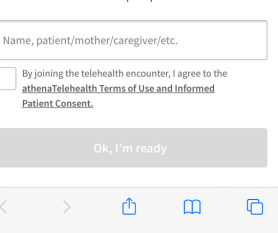

## 1 KLIKNIJ LINK TEKSTOWY

Gdy wszystkie Pani/a aplikacje są zamknięte, kliknij link, który jest w wiadomości SMS-owej od CommunityHealth.

#### ZEZWALAJ NA KAMERĄ I MIKROFON

To pozwoli na widzenie się i słyszenie podczas Pani/a spotkania z lekarzem.

### WPISZ SWOJE IMIE

Następnie ekran będzie tak wyglądał.

Postępuj zgodnie ze wskazówkami i wpisz swoje imię.

Następnie kliknij pole poniżej imienia, aby wyrazić zgodę na udział w spotkaniu przez wideo.

Jeśli Pan/i ma jakiekolwiek problemy z wideo lub audio, lekarz zadzwoni przez telefon.

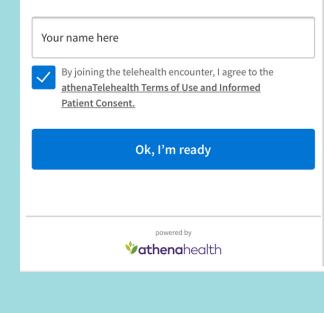

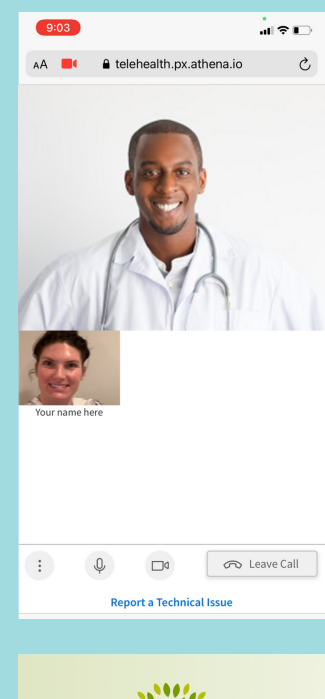

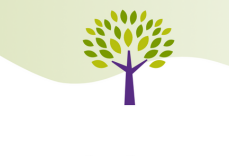

#### Thank you Your appointment with is finished

We will follow up with care instructions if needed. Please call your provider if you have questions in the meantime.

You may now close this window.
If your call got cut off, rejoin via the invite link

#### OK, JESTEM GOTOWY/A

Po zaznaczeniu pustej kratki, pole "OK, I'm ready" ("OK, jestem gotowy") zmieni się na kolor niebieski. Kliknij przycisk "OK, I'm ready" ("OK, jestem gotowy"), aby zacząć spotkanie.

#### TWOJA WIZYTA

Kiedy lekarz dołączy do Pani/a na wizytę, ekran będzie wyglądał tak (Pan/i jest na dole).

Po zakończeniu wizyty wideo proszę nacisnąć przycisk OPUŚĆ POŁĄCZENIE ("LEAVE CALL") na dole ekranu.

EKRAN KOŃCOWY

Po zakończeniu wizyty, ekran będzie wyglądał następująco:

INSTRUKCJE OBSŁUGI WIDEO SĄ NA STRONIE COMMUNITYHEALTH.ORG/VIDEO-VISITS